## 

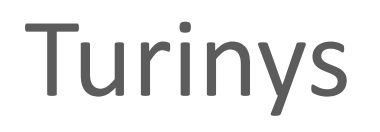

2. Pateiktų pirkimų faktinių duomenų peržiūra......11

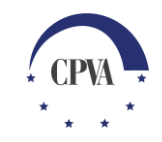

### 1. Pirkimų faktinių duomenų teikimas ir keitimas

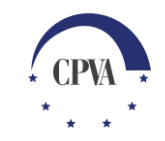

#### Pirkimų faktinių duomenų pildymas

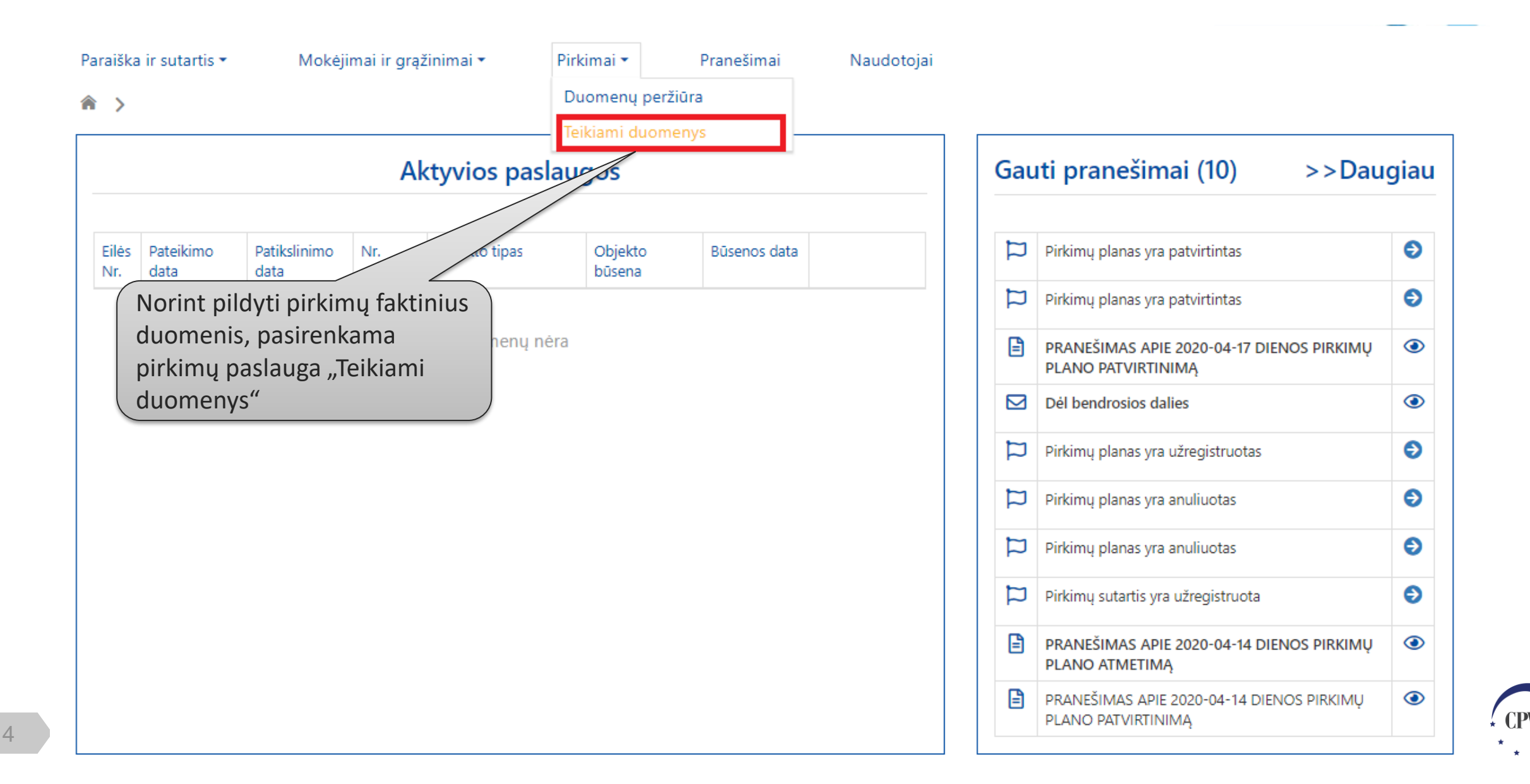

#### Pirkimų faktinių duomenų pildymas(2)

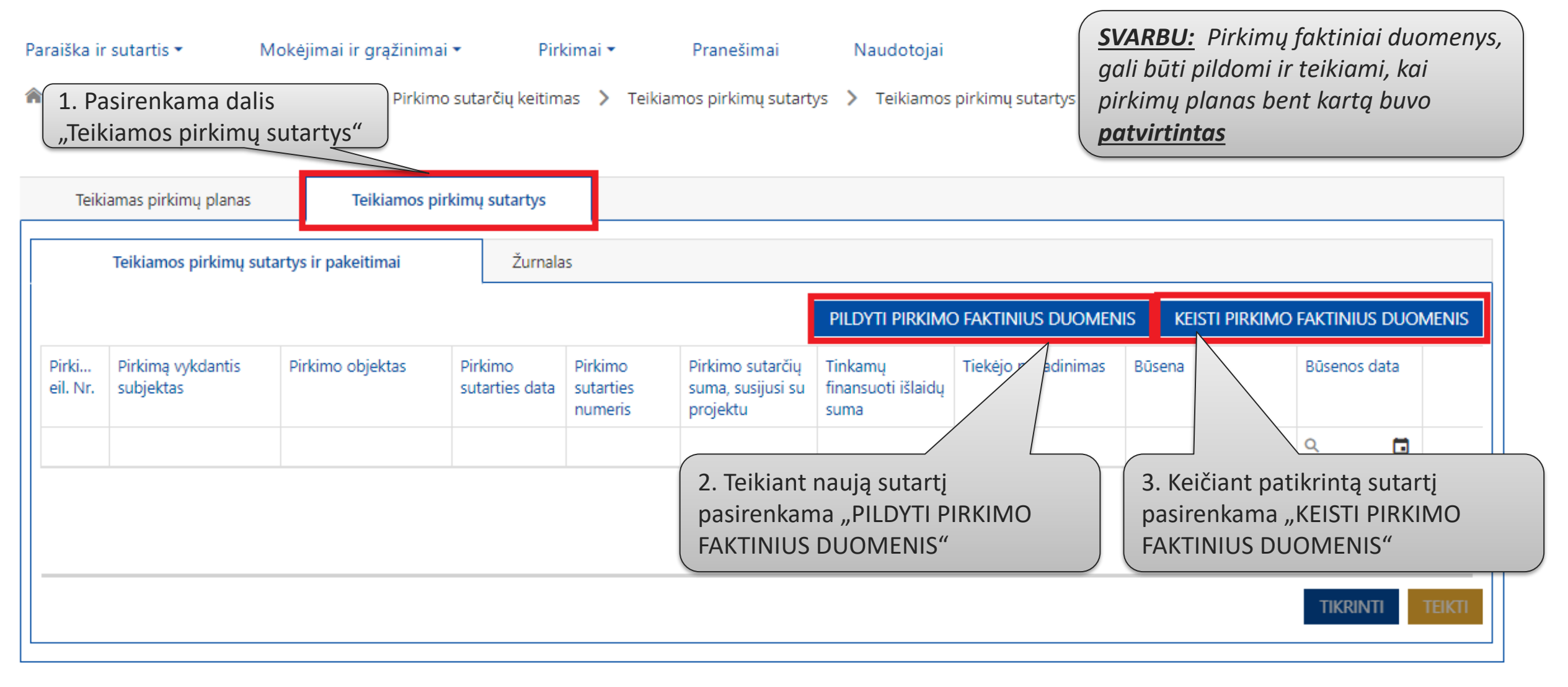

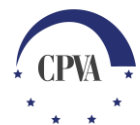

#### Pirkimo faktinių duomenų pildymas (teikiama nauja sutartis)

|     |                                                   | -                                                    |                                 |                                   |                                   |                              |         | 1.Užpildomi      |
|-----|---------------------------------------------------|------------------------------------------------------|---------------------------------|-----------------------------------|-----------------------------------|------------------------------|---------|------------------|
| н.  | Pirkimą vykdančio subjekto informac               | ija                                                  |                                 |                                   |                                   |                              |         | pirkimo duomenys |
| II. | Pirkimo eil. Nr.: *                               | 1.003 Viešoji įstaiga Respublikinė… Rokonstrukc      | ija 🔹                           | Pirkimą vykdantis subjektas:      | Viešoji įstaiga Respublikinė Šiau | ulių ligoninė                |         | 7                |
| II. | Pirkimo eil. Nr.:                                 | 1.003                                                |                                 | Pirkimo objektas:                 | Rokonstrukcija                    |                              |         |                  |
| II. | Pirkimo sutarties informacija                     |                                                      |                                 |                                   |                                   |                              |         |                  |
| II. | Pirkimo numeris:                                  | 333                                                  |                                 | Tiekėjas yra užsienio subjektas:  |                                   |                              |         |                  |
| II. | Pirkimo sutarties data: *                         | 2020-04-17                                           |                                 | Fizinis/juridinis asmuo: *        | juridinis                         |                              | •       |                  |
| II. | Pirkimo sutarties numeris: *                      | 3333                                                 |                                 | Tiekėjo pavadinimas: <b>?</b> *   | Uždaroji akcinė bendrovė "Mitr    | nija" [134511472]            |         |                  |
| II. | Žodinė sutartis:                                  |                                                      |                                 | Tiekėjo gimimo data:              |                                   |                              |         |                  |
|     | Pirkimas baigtas:                                 |                                                      |                                 | Tiekėjo juridinio asmens kodas: * | 134511472                         |                              |         |                  |
| Λ   | Pirkimo sutarties įvykdymo termino pabaigos data: | 2020-05-30                                           |                                 |                                   |                                   |                              |         |                  |
| //  | Sutarties pratęsimo galimybė:                     | Таір                                                 | •                               |                                   |                                   |                              |         |                  |
|     | Pirkimo sutarties suma susijusi su projektu: *    | 300 000,00 EUR                                       |                                 |                                   |                                   |                              |         |                  |
|     | Tinkamų finansuoti išlaidų suma: *                | 300 000,00 EUR                                       |                                 |                                   |                                   |                              |         |                  |
|     | Fizinis(-iai) rodiklis(-iai): *                   | 1.1.1 Atlikta katilinės pastato rekonstrukcija, įrer | ngiant stacionarinį geriatrijos | skyrių 🕷                          |                                   |                              |         |                  |
| н   | Pastabos:                                         | Pastabos                                             |                                 | R                                 | inkmenos po                       | avadinimo ir                 |         |                  |
| L   |                                                   |                                                      |                                 |                                   | prašymo lau                       | ikai koreguojam              | ni 📃    |                  |
|     | įkeltų rinkmenų sąrašas                           |                                                      |                                 | /                                 | /                                 |                              |         |                  |
|     | Eilės nr. Data 🌲 Įkėlimo laikas                   | Tipas *                                              | Pavadinimas *                   | Aprasymas                         |                                   | Dydis Rinkmena               |         |                  |
|     | <sup>1.</sup> 2020 <b>2. Prideda</b>              | ma                                                   | Sutartis_3333                   | Pasirašyta suta                   | artis                             | 11.2 KB 🖥 Sutartis_3333.docx | â       |                  |
|     | rinkmena                                          |                                                      |                                 | *                                 |                                   |                              |         |                  |
|     |                                                   |                                                      |                                 | RINKMENAS                         |                                   |                              |         |                  |
|     | ,<br>,<br>,<br>,                                  |                                                      |                                 |                                   | 3. Issaug                         | goma                         |         |                  |
|     | ATŠAUKTI                                          |                                                      |                                 |                                   |                                   |                              | SAUGOTI |                  |

Jei pirkimas skaidomas į dalis ar pirkimui buvo suteiktas požymis "Sudaroma preliminarioji sutartis", teikiant paskutinę sutartį reikėtų pažymėti, kad pirkimas yra baigtas

#### Pirkimo faktinių duomenų pildymas (keičiama sutartis)

| 1. Pasirenkamas sutartie | S                                                 | PIRKIMO SUTARTIES I                                                  | DUOMENŲ KEITIMAS                  | -                                    | ×                              |
|--------------------------|---------------------------------------------------|----------------------------------------------------------------------|-----------------------------------|--------------------------------------|--------------------------------|
| numeris iš sąrašo, jos   |                                                   | 1-199                                                                | Pirkimą vykdantis subjektas:      | Vytauto Didžiojo universitetas       | 2. Pagal poreiki pakoreguojami |
| duomenimis bus užpildy   | ta                                                | 2.014                                                                | Pirkimo objektas:                 | Mažavertis turtas (reagentai)        | galimi keisti duomenys         |
| keičiamos sutarties form | a nformacija                                      |                                                                      |                                   |                                      |                                |
| P                        | Yirkimo numeris:                                  |                                                                      | Tiekėjas yra užsienio subjektas:  |                                      |                                |
| P                        | Virkimo sutarties data: *                         | 2019-05-29                                                           | Fizinis/juridinis asmuo: *        | juridinis                            |                                |
| P                        | Virkimo sutarties numeris: *                      | 1-199                                                                | Tiekėjo pavadinimas: 🕐 *          | AB "MV GROUP Production" [132082782] |                                |
| ž                        | odinė sutartis:                                   |                                                                      | Tiekėjo gimimo data:              |                                      |                                |
|                          |                                                   |                                                                      | Tiekėjo juridinio asmens kodas:   | 132082782                            |                                |
| P                        | Pirkimo sutarties įvykdymo termino pabaigos data: | 2019-09-01                                                           |                                   |                                      |                                |
| s                        | iutarties pratęsimo galimybė:                     | Ne                                                                   |                                   |                                      |                                |
| P                        | Pirkimo sutarties suma susijusi su projektu: *    | 2 233,40 EUR                                                         |                                   |                                      |                                |
| т                        | inkamų finansuoti išlaidų suma: *                 | 2 233,40 EUR                                                         |                                   |                                      |                                |
| F                        | izinis(-iai) rodiklis(-iai): *                    | 1.1.1 Veiklos ataskaita; Ekologiškų pašarų ir pašarų priedų žuvims g | amybos technologijos aprašas (par | rtnerio dalis) %                     |                                |
| P                        | astabos:                                          |                                                                      |                                   |                                      |                                |
|                          |                                                   |                                                                      |                                   |                                      |                                |
| L                        |                                                   |                                                                      |                                   |                                      |                                |
| II.                      | KELTŲ RINKMENŲ SĄRAŠAS                            |                                                                      |                                   |                                      |                                |
|                          | Eilės nr. Data I įkėlimo laikas                   | Tipas * Pavadinimas *                                                | Aprašymas                         | Dydis Rinkmena                       |                                |
|                          |                                                   | Duome                                                                | nų nėra                           | Rinkmenos navadinimo                 | ) ir                           |
|                          | 3. Prio<br>rinkm                                  | dedama<br>nena jei reikia                                            | kmenas čis arba<br>RINKMENAS      | iprašymo laukai koreg                | 4. Išsaugoma                   |
| i                        | ATŠAUKTI                                          |                                                                      |                                   |                                      | SAUGOTI                        |
|                          |                                                   |                                                                      |                                   |                                      | CPVA                           |

#### Pirkimų faktinių duomenų pildymas (3)

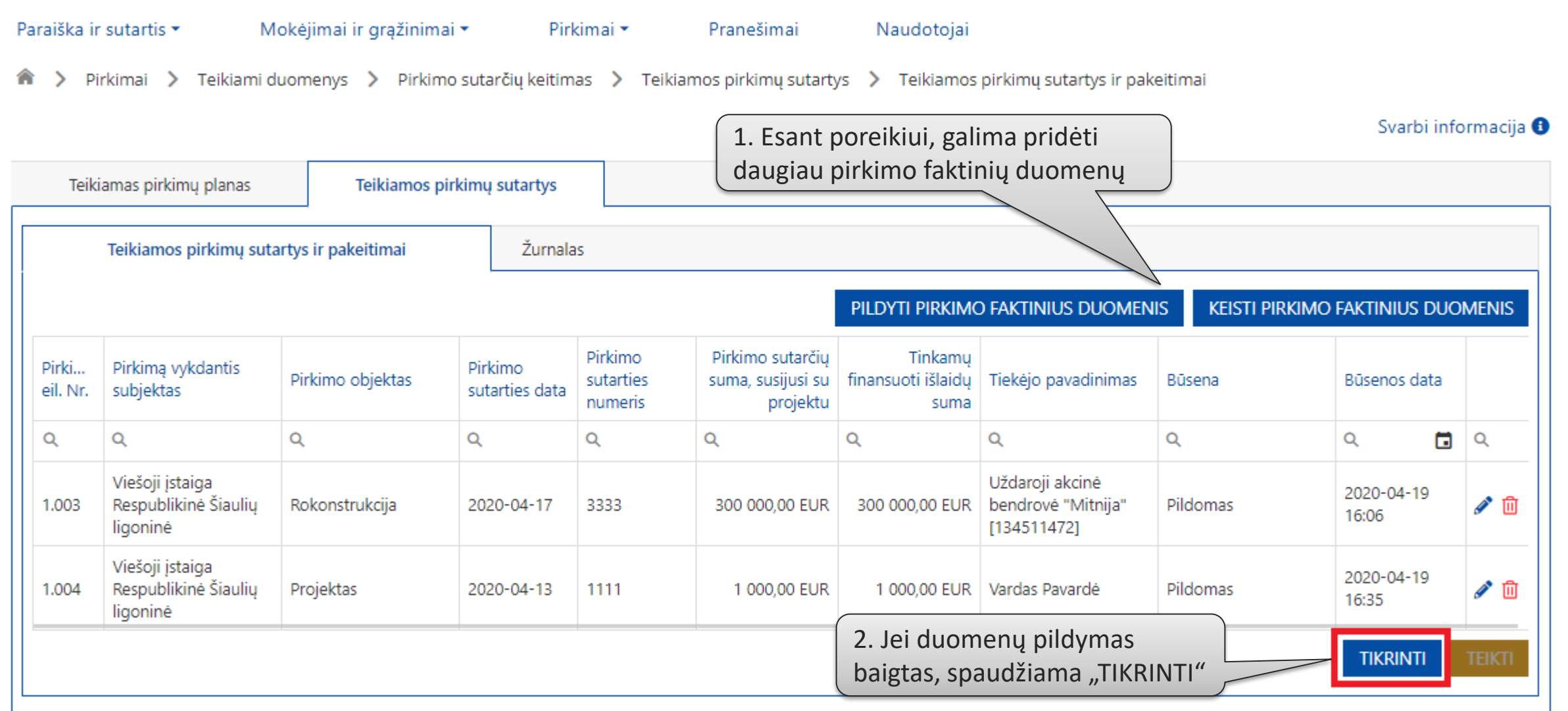

#### Pirkimų faktinių duomenų teikimas

| Teiki             | amas pirkimų planas                                 | Teikiamos p         | irkimų sutartys     |                                        |                                |                         |                                                      | faktinius<br>pasirašy | ti elektroniniu p   | oaraši |
|-------------------|-----------------------------------------------------|---------------------|---------------------|----------------------------------------|--------------------------------|-------------------------|------------------------------------------------------|-----------------------|---------------------|--------|
|                   | Teikiamos pirkimų sut                               | artys ir pakeitimai | Žurnal              | as                                     |                                |                         |                                                      |                       |                     |        |
|                   |                                                     |                     |                     |                                        |                                | PILDYTI PIRKIMO         | ) FAKTINIUS DUOMEN                                   | IS KEISTI PIRI        | kimo faktinius duc  | MENIS  |
| Pirki<br>eil. Nr. | Pirkimą vykdantis<br>subjektas                      | Pirkimo objektas    | Teikiam<br>turi būt | ų pirkimo fa<br>"Patikrinta<br>numeris | aktinių duom<br>as" ir neturėt | enų būsena<br>i klaidų. | pavadinimas                                          | Büsena                | Būsenos data        |        |
| 2                 | Q                                                   | Q                   | Q                   | Q                                      | Q                              | Q                       | 9                                                    | Q                     | ۹ 🖬                 | Q      |
| .003              | Viešoji įstaiga<br>Respublikinė Šiaulių<br>ligoninė | Rokonstrukcija      | 2020-04-17          | 3333                                   | 300 000,00 EUR                 | 300 000,00 EUR          | Uždaroji akcinė<br>bendrovė "Mitnija"<br>[134511472] | Patikrintas           | 2020-04-19<br>16:57 | A 🗍    |
| .004              | Viešoji įstaiga<br>Respublikinė Šiaulių<br>ligoninė | Projektas           | 2020-04-13          | 1111                                   | 1 000,00 EUR                   | 1 000,00 EUR            | Vardas Pavardė                                       | Patikrintas           | 2020-04-19<br>16:57 | A 🗍    |
|                   |                                                     |                     |                     |                                        |                                |                         |                                                      |                       | TIKRINTI            | TFIKTI |

#### Pirkimų faktinių duomenų teikimas (2)

Naudotojai

Pranešimai

Pirkimai 🔻

Pirkimai > Teikiami duomenys > Pirkimo sutarčių keitimas > Teikiamos pirkimų sutartys > Teikiamos pirkimų sutartys ir pakeitimai

Mokėjimai ir grąžinimai 🕶

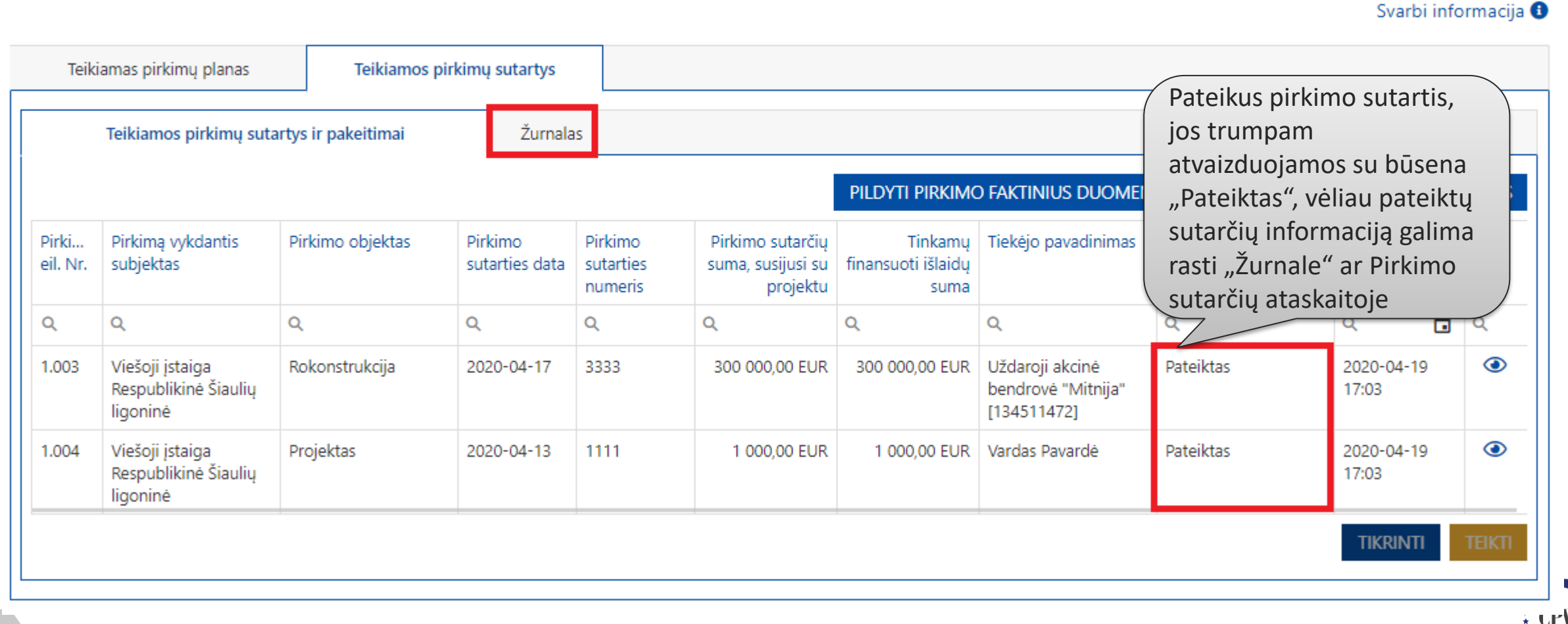

Paraiška ir sutartis 💌

# 2. Pateiktų pirkimų faktinių duomenų peržiūra

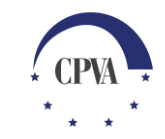

#### Pateiktų pirkimų faktinių duomenų žurnalas

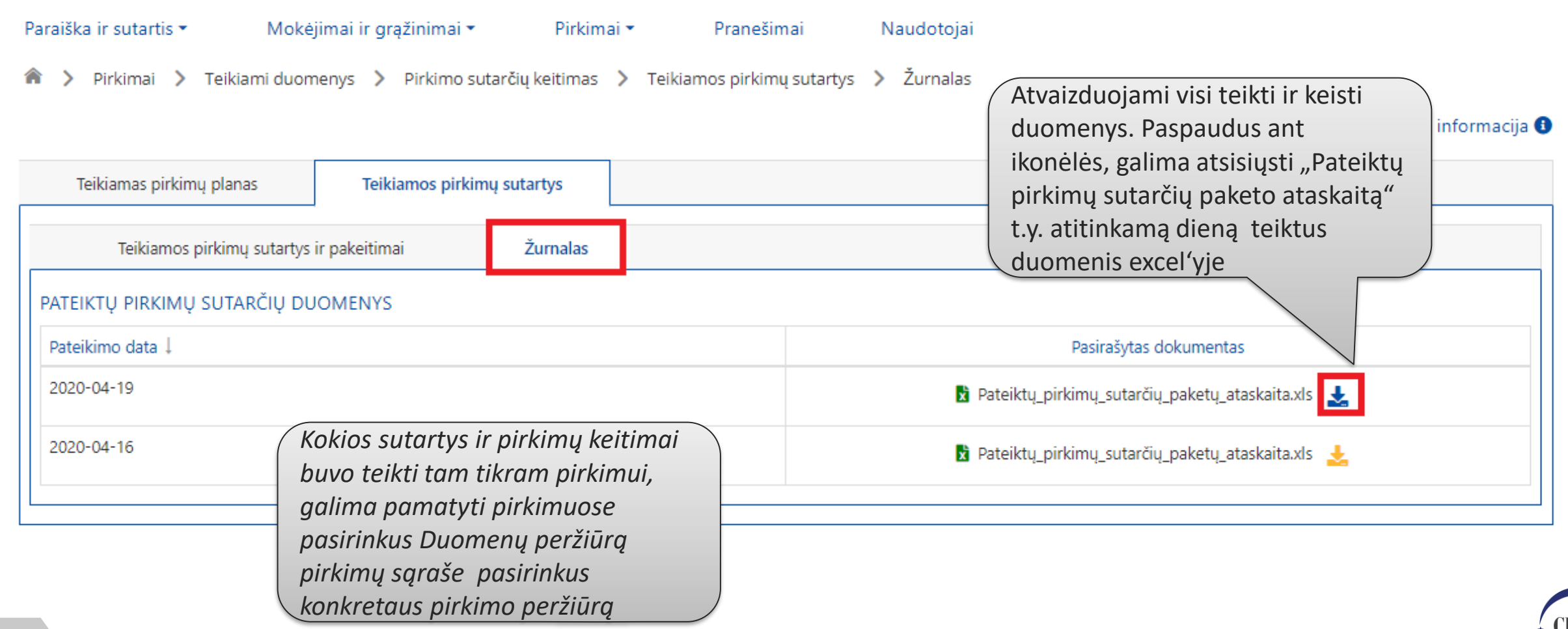

#### Pateiktų pirkimų sutarčių paketo ataskaita

| l           | 5-∂-∓                         |                     |                          | Pateiktų_pirkimų_su    | utarčių_paketų_    | ataskaita (7).xls - Exce        | ł                                                    | <b>a</b> –                                         |                                |   |
|-------------|-------------------------------|---------------------|--------------------------|------------------------|--------------------|---------------------------------|------------------------------------------------------|----------------------------------------------------|--------------------------------|---|
| F           | ile Home Inse                 | rt Page Layo        | ut Formulas              | Data Review            | View               | 🔉 Tell me what you v            | vant to do                                           | Indrė Zyb                                          | ailo 🞗 Share                   |   |
| Pa:<br>Clip | ste v looard                  | • 11 • ,            |                          | ≡ ॐ • ₽<br>≡ ≡ ≡ ■ ■ • | General            | ←.0 .00<br>.00 →.0<br>Formattin | nal Format as Cell<br>g = Table = Styles =<br>Styles | Insert ▼ Delete ▼ Format ▼ Cells Endet File        | ort & Find &<br>ter ~ Select ~ | ~ |
| Δ1          |                               | e de fa             | Patoiktu pirki           | mu sutarčiu pakoto     | ataskaita          |                                 |                                                      |                                                    |                                |   |
| AJ          |                               | Jx                  | Pateiktų pirki           | inų sutarcių paketo    | didSkalid          |                                 |                                                      |                                                    |                                |   |
|             | А                             | В                   | С                        | D                      | E                  | F                               | G                                                    | Н                                                  | 1                              | 1 |
| 1           |                               |                     |                          | P                      | ateiktų pirk       | mų sutarčių pak                 | eto ataskaita                                        |                                                    |                                |   |
| 2           | Projekto kodas                | Pirkimo<br>objektas | Pirkimo būdas            | SFMIS sutarties Nr.    | Pirkimo<br>numeris | Pirkimo sutarties<br>data       | Pirkimo sutarties Nr.                                | Pirkimo sutarties<br>suma, susijusi su<br>projektu | Tinkamų finan<br>išlaidų sun   |   |
| 4           | lš viso                       |                     |                          |                        |                    |                                 |                                                      | 301 000,00                                         | 301 (                          |   |
| 5           | 08.1.3-CPVA-V-601-02-<br>0006 | Rokonstrukcija      | Atviras<br>konkursas     | PS004                  | 333                | 2020-04-17                      | 3333                                                 | 300 000,00                                         | 300 (                          |   |
| 6           | 08.1.3-CPVA-V-601-02-<br>0006 | Projektas           | Mažos vertės<br>pirkimas | PS005                  |                    | 2020-04-13                      | 1111                                                 | 1 000,00                                           | 10                             |   |
| _           |                               |                     |                          |                        |                    |                                 |                                                      |                                                    |                                |   |
| 9           |                               |                     |                          |                        |                    |                                 |                                                      |                                                    |                                | Ŧ |
| 9           | Atrinkter                     | ų_pirkimų_sutar     | čių _atas                | <b>(+)</b>             |                    | : [4]                           |                                                      |                                                    | •                              | • |

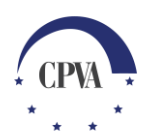

#### Pirkimų sutarčių peržiūra

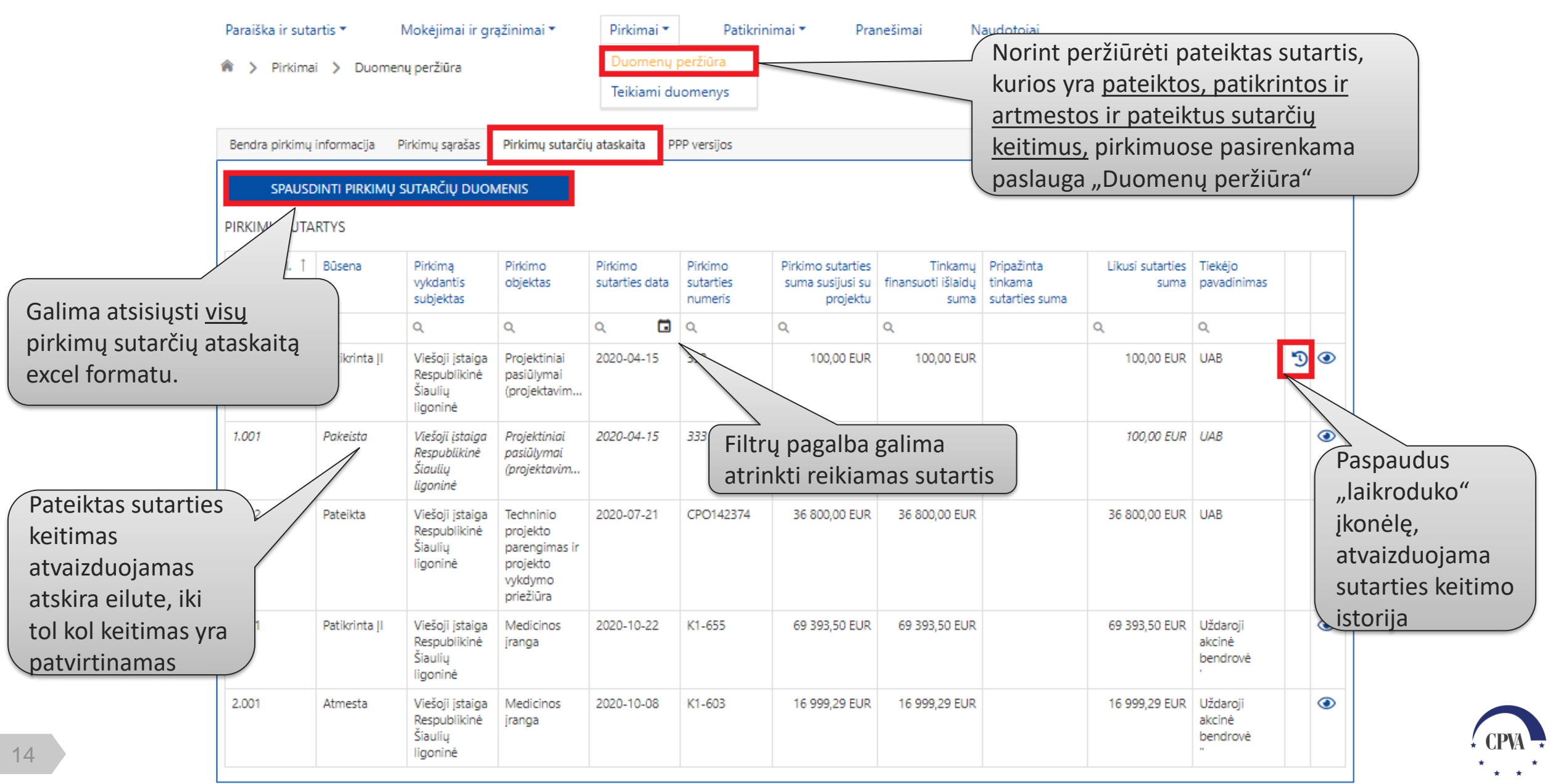

#### Atrinktų Įl pirkimų sutarčių ataskaita

| A           | utoSave 💽 Off                                                                                                    | 89.6.                                                                   | - <del></del>            |                                                          | Pirkimo sutarčių     | ataskaita (2) - Exce                           | I                                           |                                                                                                    | T                     | – 🗆 🗙                                     |
|-------------|----------------------------------------------------------------------------------------------------|-------------------------------------------------------------------------|--------------------------|----------------------------------------------------------|----------------------|------------------------------------------------|---------------------------------------------|----------------------------------------------------------------------------------------------------|-----------------------|-------------------------------------------|
| Fi          | le Home                                                                                                    | Insert Page                                                             | Layout Form              | ulas Data Re                                             | view View            | Help 🔎                                         | Search                                      |                                                                                                    | 🖻 Shar                | e 🖓 Comments                              |
| Pa          | Aria<br>ste<br>\$\$<br>\$\$<br>\$\$<br>\$\$<br>\$\$<br>\$\$<br>\$\$<br>\$\$<br>\$\$<br>\$\$<br>\$\$<br>\$\$<br>\$\$ | I <u>U</u> ~ 11 · · · · · · · · · · · · · · · · ·                       | = = = a                  | General ~<br>S ~ % 9<br>C 0 .00<br>C 0 .00<br>C Number ■ | Format a             | nal Formatting ¥<br>s Table ¥<br>s ¥<br>Styles | Elinsert v<br>Delete v<br>Format v<br>Cells | $\sum_{i=1}^{n} \cdot \sum_{j=1}^{n} \nabla_{i} \cdot \sum_{j=1}^{n} \nabla_{i} \cdot \sum_{j=1}^{n$ | Ideas Sensitivity     | Open Wrike<br>add-in<br>Wrike             |
| A1          | · -                                                                                                    | $\times$ $\checkmark$                                                   | fx Pirkimo su            | tarčių ataskaita                                         |                      |                                                |                                             |                                                                                                    |                       | ~                                         |
|             | А                                                                                                    | В                                                                       | С                        | D                                                        | E F                  | G                                              | Н                                           | I                                                                                                    | J K                   | L                                         |
| 1           |                                                                                                    |                                                                         |                          |                                                          |                      | Pirkimo sutar                                  | čių ataskaita                               |                                                                                                    |                       |                                           |
| 2<br>3<br>4 | Nurodyti filtro<br>Nėra nurodyta                                                                                    | parametrai:                                                             |                          |                                                          | 1                    |                                                |                                             |                                                                                                    |                       |                                           |
| -           | Pirkimo eilės<br>Nr.                                                                                                | Pirkimo<br>objektas                                                     | Pirkimo būdas            | SFMIS sutarties Nr.                                      | Pateikimo ĮI<br>data | Būsena                                         | Pirkimo<br>numeris                          | Pirkimo<br>sutarties data                                                                                                    | Pirkimo sutarties Nr. | Pirkimo sutarties s<br>susijusi su projel |
| 5           | lš viso                                                                                                    |                                                                         |                          |                                                          |                      |                                                |                                             |                                                                                                    |                       | 123,3                                     |
| 7           | 1.001                                                                                                    | Projektiniai<br>pasiūlymai<br>(projektavimas)                           | Mažos vertės<br>pirkimas | PS004                                                    | 2020-04-17           | Patikrinta ĮI                                  | 12345                                       | 2020-04-15                                                                                                    | 333                   | 1                                         |
| 8           | 1.001                                                                                                    | Projektiniai<br>pasiūlymai<br>(projektavimas)                           | Mažos vertės<br>pirkimas | PS005                                                    | 2021-01-06           | Pakeista                                       | 12345                                       | 2020-04-15                                                                                                    | 333                   | 1                                         |
| 9           | 1.002                                                                                                    | Techninio<br>projekto<br>parengimas ir<br>projekto vykdymo<br>priežiūra | Pirkimas per<br>CPO      | PS001                                                    | 2020-11-11           | Pateikta                                       |                                             | 2020-07-21                                                                                                    | CP0142374             | 36,8                                      |
| 10          | 2.001                                                                                                    | Medicinos įranga                                                        | Atviras konkursas        | PS002                                                    | 2020-11-11           | Atmesta                                        | 497827                                      | 2020-10-08                                                                                                    | K1-603                | 16,9                                      |
| •           | Pirkin                                                                                                    | Nodicinos irongo<br>no_sutarčių_atas                                    | kaita (+)                | DE003                                                    | 2020 11 11           | Datikrinta II                                  | 107027                                      | 2020 10 22                                                                                                    | K1 655                | <u> </u>                                  |
|             |                                                                                                    | •                                                                       |                          |                                                          |                      |                                                |                                             | Ħ                                                                                                    | 圓 四 — —               | + 100%                                    |

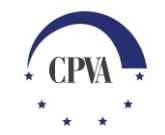

#### Pateiktų konkretaus pirkimo sutarčių peržiūra

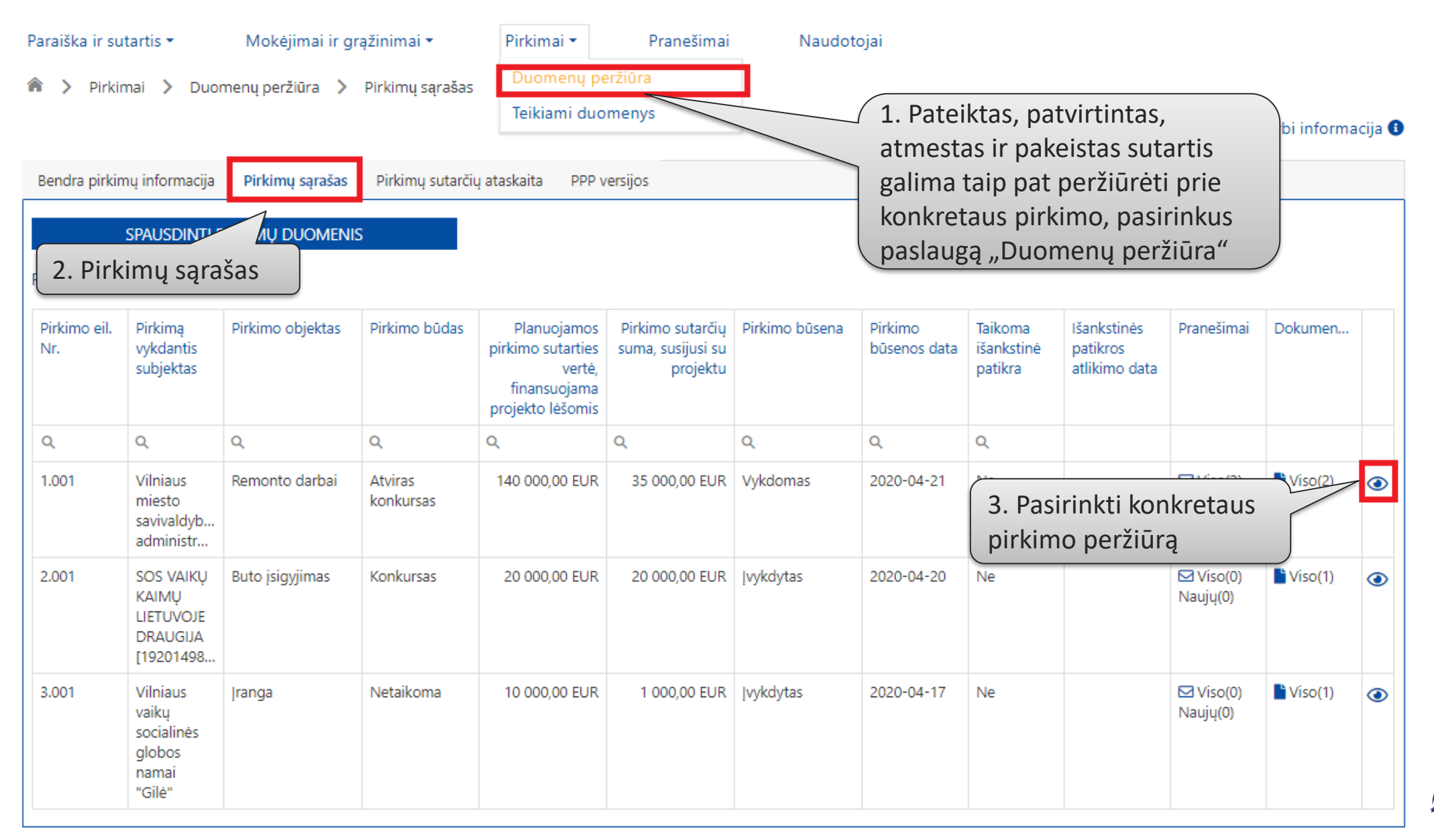

#### Pateiktų konkretaus pirkimo sutarčių peržiūra (2)

| endra pirkimu inform | acija Pirkimu sarašas                             | Pirkimu sutarčiu ataskaita | PPP versiios                 |                                                | Atvaizduc<br>pirkimui t            | ojamos visos<br>eiktos sutartys | Svarbi informacija |
|----------------------|---------------------------------------------------|----------------------------|------------------------------|------------------------------------------------|------------------------------------|---------------------------------|--------------------|
| indra pinting morni  |                                                   | Pasirenkama "S             | utartys"                     |                                                | (pirmines                          | ir keitimai)                    | )                  |
| Pirkimas             | Sutartys                                          | Pranešimai                 | Dokumentai                   |                                                |                                    |                                 |                    |
| Pirkimo eil. Nr.     | Pirkimą vykdantis<br>subjektas                    | Pirkimo sutarties data     | Pirkimo sutarties<br>numeris | Pirkimo sutarties suma<br>susijusi su projektu | Tinka q finansuoti<br>išlaidų suma | Tiekėjo pavadinimas             |                    |
| 1.001                | Vilniaus miesto<br>savivaldybės<br>administracija | 2020-04-21                 | 1111                         | 35 000,00 EUR                                  | 35 000,00 EUR                      | UAB "ELSIS"                     | ۲                  |
| 1.001                | Vilniaus miesto<br>savivaldybės<br>administracija | 2020-04-21                 | 1111                         | 35 000,00 EUR                                  | 35 000,00 EUR                      | UAB "ELSIS"                     | ۲                  |

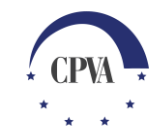